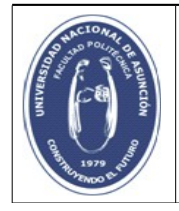

1. El primer paso es ingresar en el Sistema seleccionando correctamente la Unidad Académica y completando con el número de cédula y contraseña, luego dar click en Iniciar Sesión.

| Acceda a su cuent    | a e-Alu        |
|----------------------|----------------|
| Unidad Académica     | I              |
| Facultad Politécnica | •              |
| Cédula               |                |
| 3786390              |                |
| Contraseña           |                |
| •••••                |                |
|                      | Iniciar Sesión |

2. A continuación deberemos seleccionar el año y la carrera correspondiente como se observa en la imagen.

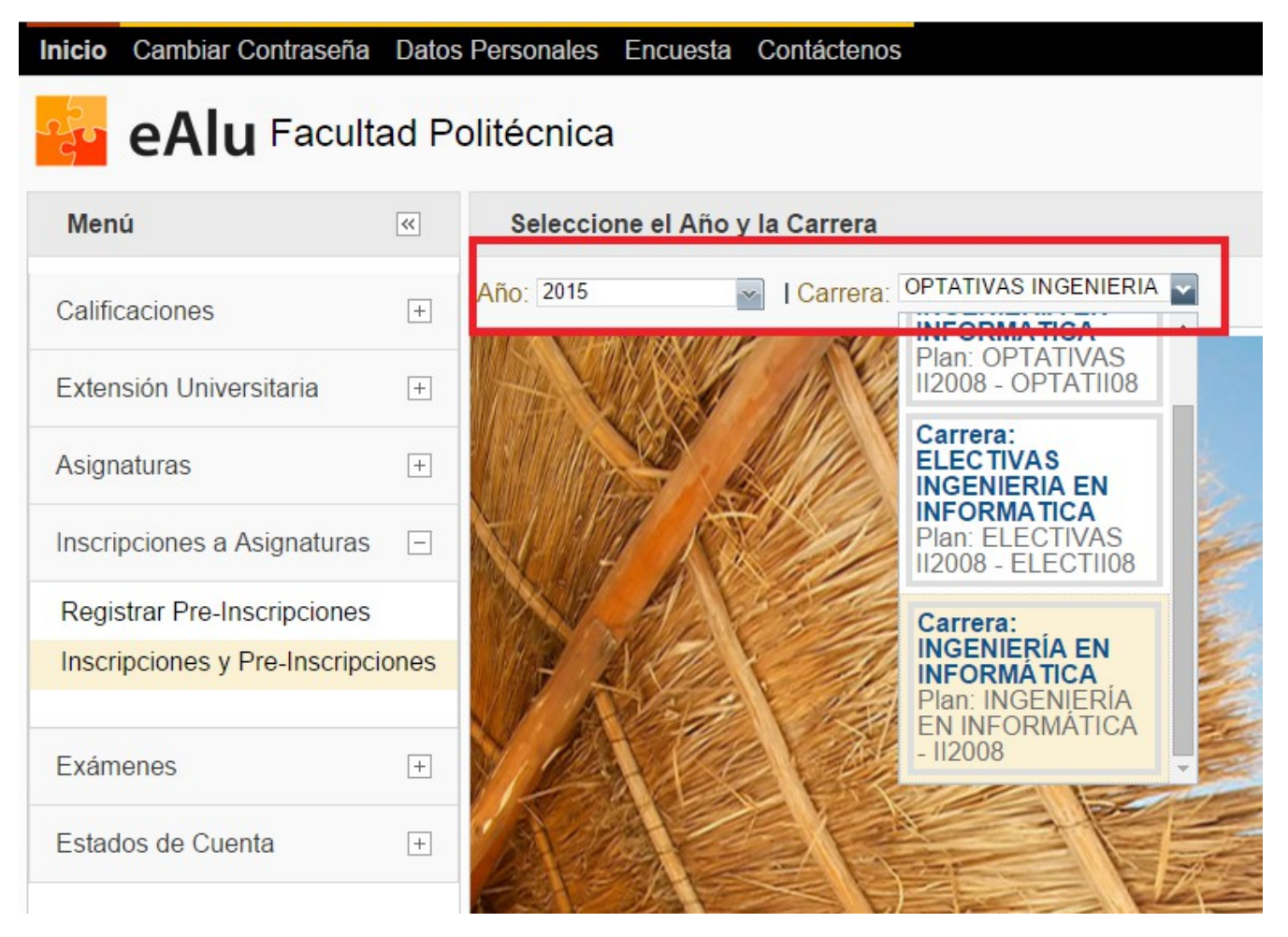

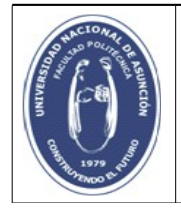

3. Luego de seleccionar el año y la carrera debemos dar click en la sección de Inscripciones a Asignaturas y luego en Inscripciones y Pre-Inscripciones:

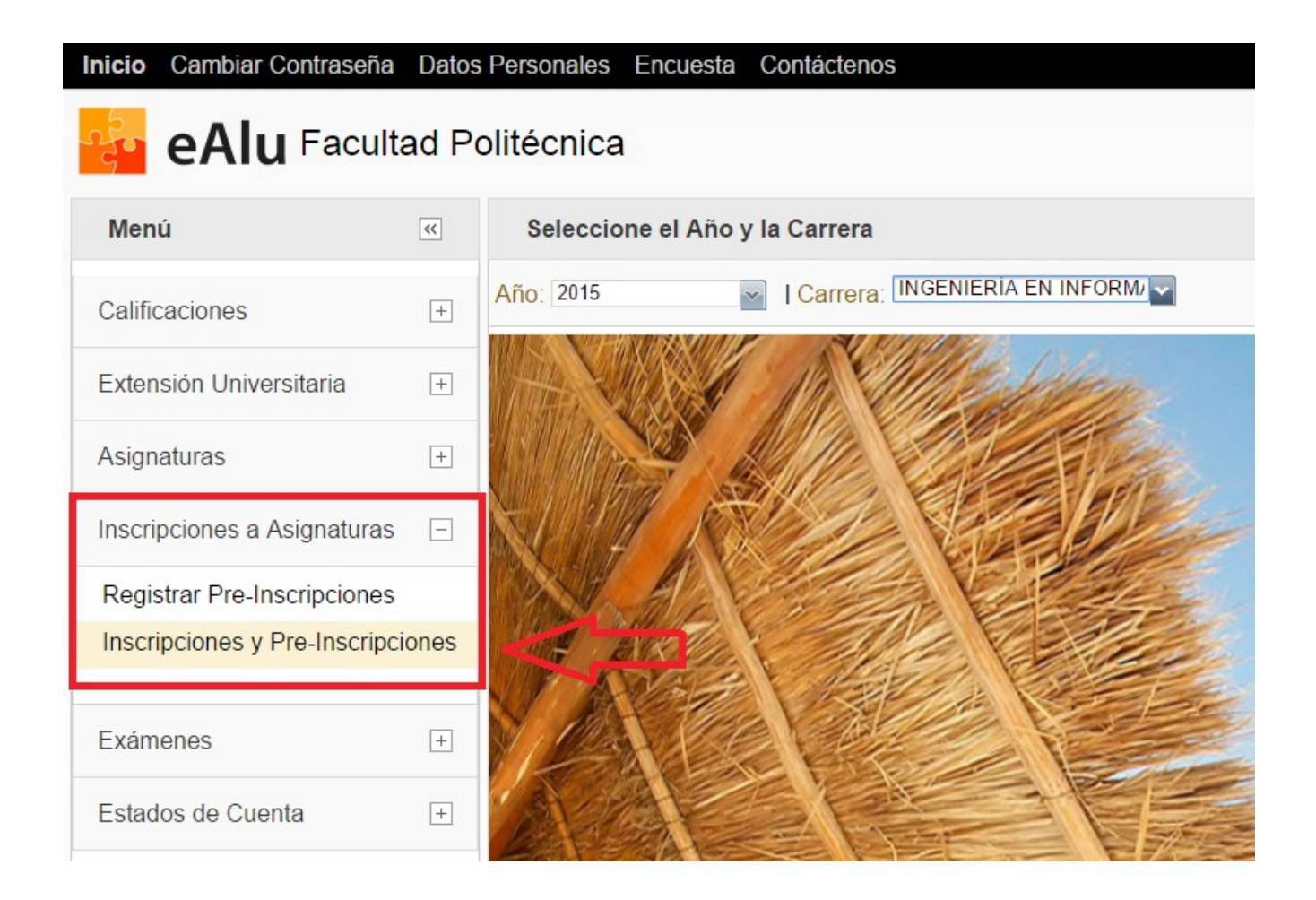

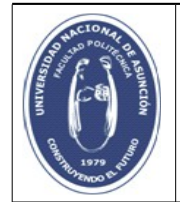

4. Finalmente nos aparecerá todas las asignaturas inscriptas en el año. Para una mejor visualización podemos ordenar por Fecha Insc, dando click sobre la columna Fecha Insc y seleccionamos ordenar ascendentemente. De esta forma obtenemos las Asignaturas ordenadas y podemos visualizar mejor las correspondientes a la Convocatoria actual. Podemos visualizar para cada Asignatura la Sección, el Turno, la Convocatoria, la Fecha de Inscripción, si se tiene Derecho a Exámenes Finales y si se cuenta con los Prerrequisitos aprobados:

## eAlu Facultad Politécnica

| Menú                         | «     | Reporte de Inscripciones y Preinscripciones a Asignaturas |            |                             |         |       |        |               |            |                       |              |              |                |  |
|------------------------------|-------|-----------------------------------------------------------|------------|-----------------------------|---------|-------|--------|---------------|------------|-----------------------|--------------|--------------|----------------|--|
| Calificaciones               | +     | Selec.                                                    | Curso      | Asignatura                  | Sección | Turno | Convoc | Fecha Insc. 🔺 | Año Inicio | Derecho a Ex. Finales |              |              | Prerrequisitos |  |
| Extensión Universitaria      | +     |                                                           |            | INTELIGENCIA ARTIFICIAL (EL | Q       | TARDE | 1      | feb 02 2015   | 2014       | Exa. 1<br>Si          | Exa. 2<br>Si | Exa. 3<br>No | Aprobado<br>Si |  |
| Asignaturas                  |       | D                                                         |            | MARKETING (OPTATIVA 3)      | R       | TARDE | 1      | feb 02 2015   | 2015       | Si                    | Si           | No           | Si             |  |
|                              | +     | 0                                                         | 7MO. SEMES | INGENIERIA DE SOFTWARE II   | R       | TARDE | 1      | feb 02 2015   | 2015       | Si                    | Si           | No           | Si             |  |
| Inscripciones a Asignaturas  | -     |                                                           |            | PROCESAMIENTO DIGITAL DE    | R       | TARDE | 1      | feb 10 2015   |            | Sin firma             | Sin firma    | Sin firma    | Si             |  |
| Registrar Pre-Inscripciones  |       | 0                                                         |            | DISEÑO DE ALGORITMOS PA     | Q       | TARDE | 1      | feb 10 2015   | 2015       | Si                    | Si           | No           | Si             |  |
|                              |       |                                                           | 9NO. SEMES | GESTION DE CENTRO DE CO     | Q       | TARDE | 1      | feb 10 2015   | 2015       | Si                    | Si           | No           | No             |  |
| Inscripciones y Pre-Inscripc | iones | 0                                                         |            | GESTION DE PROYECTOS (EL    | R       | TARDE | 2      | jul 15 2015   |            | Sin firma             | Sin firma    | Sin firma    | Si             |  |
| Exámenes                     |       |                                                           |            | TECNOLOGIAS EMERGENTES      | R       | TARDE | 2      | jul 15 2015   |            | Sin firma             | Sin firma    | Sin firma    | Si             |  |
|                              | +     | 0                                                         |            | DATAMINING (ELECTIVA 3)     | U       | TARDE | 2      | jul 15 2015   |            | Sin firma             | Sin firma    | Sin firma    | Si             |  |
| Estados de Cuenta            | +     |                                                           | 8VO. SEMES | INGENIERIA DE SOFTWARE III  | Q       | TARDE | 2      | jul 15 2015   |            | Sin firma             | Sin firma    | Sin firma    | Si             |  |
|                              |       | 0                                                         | 10MO. SEME | DISEÑO DE COMPILADORES      | Q       | TARDE | 2      | jul 15 2015   |            | Sin firma             | Sin firma    | Sin firma    | Si             |  |